# 使用软键查看SPA525G和SPA525G2 IP电话上的 呼叫历史记录

# 目标

本文档介绍如何查看SPA525G和SPA525G2 IP电话上的呼叫历史记录

# 适用设备

·SPA525G IP电话

· SPA525G2 IP电话

#### 查看所有呼叫历史记录

步骤1.按Set Up软键。

| 01/  | 04/12 01:39p 🛁        | 8 | User Name |         |
|------|-----------------------|---|-----------|---------|
| Info | ormation and Settings |   |           |         |
| 1    | Call History          |   |           |         |
| 2    | Directories           |   |           |         |
| 3    | Network Configuration |   |           | <u></u> |
| 4    | User Preferences      |   |           |         |
| 5    | Status                |   |           |         |
| 6    | CME Services          |   |           |         |
|      | POD-1                 |   |           |         |
|      | Select                |   |           | Exit    |

步骤2.按"呼叫历史记录"的软键。

| 01/04/12 01:3 | 39p —            | 8 | User Name |     |  |
|---------------|------------------|---|-----------|-----|--|
| Call History  |                  |   |           |     |  |
| 1 🔍 All       | Calls            |   |           |     |  |
| 2 🛛 🗴 Mis     | 2 🙁 Missed Calls |   |           |     |  |
| 3 📀 Re        | ceived Calls     |   |           |     |  |
| 4 🗨 Pla       | aced Calls       |   |           |     |  |
|               |                  |   |           |     |  |
|               |                  |   |           |     |  |
| POD-1         |                  |   |           |     |  |
| Option        | Select           |   | B         | ack |  |

步骤3.按软键进行所有呼叫。

| 01 | /04/12 01:39                           | )p               | 🕅 User    | Name |
|----|----------------------------------------|------------------|-----------|------|
| AI | l Calls                                |                  |           |      |
| 1  | <ul> <li>User Nam XXX 01/01</li> </ul> | ne<br>/12 12:00p |           |      |
| 2  | User Nam<br>XXX<br>01/01               | ne<br>/12 12:00p |           |      |
| 3  | User Nam<br>XXX<br>01/01               | ne<br>/12 12:00p |           |      |
|    | POD-1                                  |                  |           |      |
| (  | Option                                 | Dial             | Edit Dial | Exit |

## 查看未接呼叫历史记录

步骤1.按Set Up软键。

| 01/  | 01/04/12 01:39p 🗕        |  | User Name |          |
|------|--------------------------|--|-----------|----------|
| Info | Information and Settings |  |           |          |
| 1    | Call History             |  |           |          |
| 2    | Directories              |  |           | ۳        |
| 3    | Network Configuration    |  |           |          |
| 4    | User Preferences         |  |           |          |
| 5    | Status                   |  |           | <b>1</b> |
| 6    | CME Services             |  |           |          |
|      | POD-1                    |  |           |          |
|      | Select                   |  | Exi       | t        |

步骤2.按"呼叫历史记录"的软键。

| 01/04/12 01:39p 📥 |               |  | User Name |   |
|-------------------|---------------|--|-----------|---|
| Call History      | 1             |  |           |   |
| 1 (O) A           | II Calls      |  |           |   |
| 2 🛛 🛚 🛛           | issed Calls   |  | <u></u>   | i |
| 3 🕞 Re            | eceived Calls |  |           |   |
| 4 • Pl            | aced Calls    |  |           |   |
|                   |               |  |           | i |
|                   |               |  |           |   |
| POD-1             |               |  |           |   |
| Option            | Select        |  | Back      |   |

步骤3.按软键查看未接呼叫。

| 01 | /04/12 01:39p                | _      | 🕅 Us      | er Name |
|----|------------------------------|--------|-----------|---------|
| Mi | ssed Calls                   |        |           |         |
| 1  | User Name<br>XXX<br>01/01/12 | 12:00p |           |         |
| 2  | User Name<br>XXX<br>01/01/12 | 12:00p |           |         |
| 3  | User Name<br>XXX<br>01/01/12 | 12:00p |           |         |
|    | POD-1                        |        |           |         |
| (  | Option                       | Dial   | Edit Dial | Exit    |

## 查看已接听呼叫历史记录

步骤1.按Set Up软键。

| 01  | /04/12 01:39p —       | 🕅 User Name |
|-----|-----------------------|-------------|
| Inf | ormation and Settings |             |
| 1   | Call History          | _           |
| 2   | Directories           | •           |
| 3   | Network Configuration |             |
| 4   | User Preferences      |             |
| 5   | Status                |             |
| 6   | <b>CME Services</b>   |             |
|     | POD-1                 |             |
|     | Select                | Exit        |

步骤2.按"呼叫历史记录"的软键。

| 01/04/12 01:39p 🛁 |                       | 8 | User Name |   |
|-------------------|-----------------------|---|-----------|---|
| Call History      |                       |   |           | 1 |
| 1 0               | All Calls             |   |           | _ |
| 2 🛛               | Missed Calls          |   |           |   |
| 3 🗢               | <b>Received Calls</b> |   |           |   |
| 4 🗨               | Placed Calls          |   |           |   |
|                   |                       |   |           |   |
|                   |                       |   |           |   |
| POD-              | 1                     |   |           |   |
| Option            | Select                |   | Back      |   |

步骤3.按软键进行"已接呼叫"。

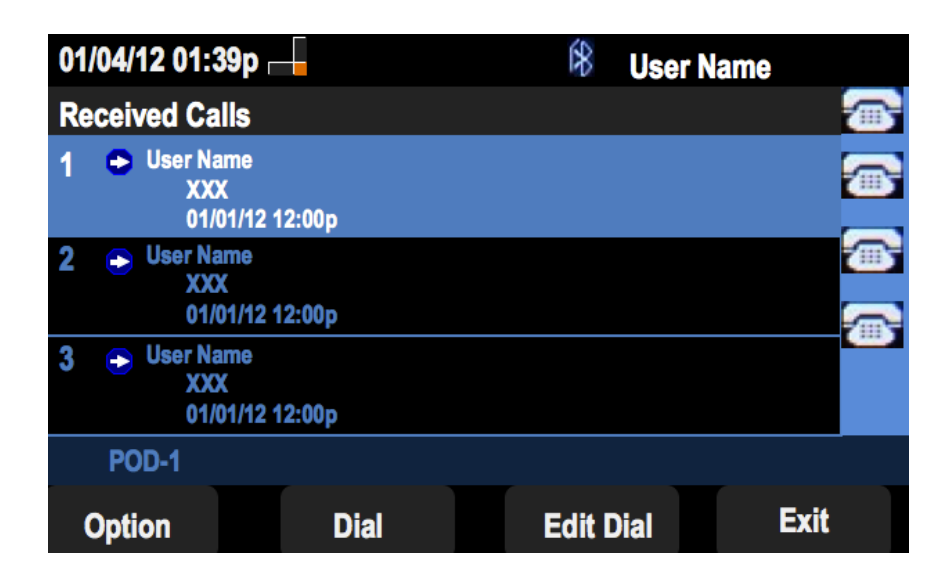

### 查看已拨呼叫历史记录

步骤1.按Set Up软键。

| 01/ | /04/12 01:39p 🛁              | 🛞 User Name |   |
|-----|------------------------------|-------------|---|
| Inf | ormation and Settings        |             | 5 |
| 1   | Call History                 |             |   |
| 2   | Directories                  | <u></u>     | 1 |
| 3   | <b>Network Configuration</b> |             | ļ |
| 4   | User Preferences             |             |   |
| 5   | Status                       |             | 5 |
| 6   | <b>CME Services</b>          |             |   |
|     | POD-1                        |             |   |
|     | Select                       | Exit        |   |

步骤2.按"呼叫历史记录"的软键。

| 01/04/12 01:39p 🛁 | ß | User Name |
|-------------------|---|-----------|
| Call History      |   |           |
| 1 O All Calls     |   |           |
| 2 Xissed Calls    |   |           |
| 3 Seceived Calls  | 3 |           |
| 4 🗢 Placed Calls  |   |           |
|                   |   | <u> </u>  |
|                   |   |           |
| POD-1             |   |           |
| Option Select     |   | Back      |

步骤3.按已拨呼叫的软键。

| 01  | /04/12 01:39p 🛛                                                | -     | \$   | User Nam | e    |   |
|-----|----------------------------------------------------------------|-------|------|----------|------|---|
| Pla | aced Calls                                                     |       |      |          |      |   |
| 1   | <ul> <li>User Name</li> <li>XXX</li> <li>01/01/12 1</li> </ul> | 2:00p |      |          |      | • |
| 2   | User Name     XXX     01/01/12 1                               | 2:00p |      |          |      |   |
| 3   | User Name     XXX     01/01/12 1                               | 2:00p |      |          |      |   |
|     | POD-1                                                          |       |      |          |      |   |
| (   | Option                                                         | Dial  | Edit | Dial     | Exit |   |